O objetivo desse tutorial é auxiliar o usuário a cadastrar dados básicos de um item ou produto de maneira rápida e simples. Para acessar o cadastro de produtos, clique sobre o ícone abaixo:

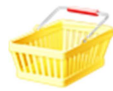

Na barra do cadastro, clique no sinal de + para incluir um novo cadastro e selecione modo personalizado.

|              | Referência                                                                                                    | Descrição Unit U. Compra U.                                                                                                    | Venda P. Atacado P. Varejo                                                                                                    | Estoque Fornecido Carteira ^           |                     |
|--------------|----------------------------------------------------------------------------------------------------|----------------------------------------------------------------------------------------------------|----------------------------------------------------------------------------------------------------|----------------------------------------|---------------------|
|              | <u>•</u>                                                                                                    |                                                                                                    |                                                                                                    |                                        |                     |
|              |                                                                                                    |                                                                                                    |                                                                                                    |                                        |                     |
|              |                                                                                                    |                                                                                                    |                                                                                                    |                                        |                     |
|              | l in                                                                                                    |                                                                                                    |                                                                                                    |                                        |                     |
|              |                                                                                                    |                                                                                                    |                                                                                                    |                                        |                     |
|              |                                                                                                    |                                                                                                    |                                                                                                    |                                        |                     |
|              |                                                                                                    |                                                                                                    |                                                                                                    |                                        |                     |
|              |                                                                                                    |                                                                                                    |                                                                                                    |                                        |                     |
|              |                                                                                                    |                                                                                                    |                                                                                                    |                                        |                     |
|              |                                                                                                    |                                                                                                    |                                                                                                    |                                        |                     |
|              |                                                                                                    |                                                                                                    |                                                                                                    |                                        |                     |
|              |                                                                                                    |                                                                                                    |                                                                                                    |                                        |                     |
|              |                                                                                                    |                                                                                                    |                                                                                                    |                                        |                     |
|              |                                                                                                    |                                                                                                    | Assistent<br>Mode ns                                                                                                    | e de cadastro de produto               |                     |
|              | Estoque baixo                                                                                                    | tualizar precos automáticos                                                                                                    | R Selecionar estoque                                                                                                    |                                        |                     |
|              |                                                                                                    | 1 Total de iters no estorue: 200                                                                                                    |                                                                                                    |                                        |                     |
|              |                                                                                                    | Total de Rens no estoque. 200                                                                                                    |                                                                                                    |                                        | 5                   |
|              |                                                                                                    |                                                                                                    |                                                                                                    |                                        | _                   |
| Material: Ne | ssa aba será importa                                                                                                    | ante inserir os dados como código                                                                                                    | s de barras, descrição                                                                                                    | o, fotos, unidades e preç              | ço <mark>s</mark> . |
|              | Material                                                                                                    |                                                                                                    |                                                                                                    |                                        | 7                   |
|              | Código do Material (Referê                                                                                                    | ncia) Descrição                                                                                                    |                                                                                                    |                                        |                     |
|              | -                                                                                                    | i                                                                                                    |                                                                                                    |                                        | 2                   |
|              | Código de barras                                                                                                    | Unidade Com. Unidade Vol. Volume                                                                                                    | Classificação                                                                                                    |                                        | _                   |
|              |                                                                                                    | · · · · ·                                                                                                    |                                                                                                    | 1                                      | <u>~</u>            |
|              | 🗖 Qtd. Disponível 🛛 Qtd. I                                                                                                    | <u>Mínima</u> Ult. Compra Preço mínimo (custo) -                                                                                                    | Alíquota imp                                                                                                    |                                        |                     |
|              |                                                                                                    |                                                                                                    | Foto 1                                                                                                    | (Alterar) Foto 2 (Alterar)             |                     |
|              | 0 ×                                                                                                    | 0 13/10/2013                                                                                                    | Foto 1                                                                                                    | (Alterar) Foto 2 (Alterar)             | 14/2                |
|              | 0 🗙 🛛<br>Qtd. Vendida Ult. Ven                                                                                                    | 0 13/10/2013 III                                                                                                    | Qtd. Estoque                                                                                                    | (Alterar) Foto 2 (Alterar)             | wa                  |
|              | 0 X                                                                                                    | 0 13/10/2013 File of the second second secon | Qtd. Estoque                                                                                                    | (Alterar) Foto 2 (Alterar)             | wa                  |
|              | 0 X Qtd. Vendida Ult. Ven                                                                                                    | 0 13/10/2013 File<br>Ida Preco Atacado Preco Varejo<br>Peso Líq. Unidade                                                                                                    | Impose single     Foto 1       Utd. Estoque     0                                                                                                    | (Alterar) Foto 2 (Alterar)             | wa                  |
|              | 0   X     Qtd. Vendida   Ult. Ven     Peso Bruto   Unidade                                                                                                    | 0 13/10/2013 File<br>Ida Preco Atacado Preco Varejo<br>Peso Líq. Unidade<br>V V                                                                                                    | Impose imp.     Foto 1       Impose imp.     V       Qtd. Estoque     0                                                                                                    | (Alterar) Foto 2 (Alterar)             | wa                  |
|              | 0 X Qtd. Vendida Ult. Ven<br>Qtd. Vendida Ult. Ven<br>Peso Bruto Unidade<br>Fornecedor (Alterar) Li                                                                                                    | 0 13/10/2013 1<br>Ida <u>Preço Atacado</u> <u>Preço Varejo</u><br>Peso Líq. Unidade<br>V V V<br>mpar                                                                                                    | II     Visit Control       Otd. Estoque       0                                                                                                    | (Alterar) Foto 2 (Alterar)<br>Garantia | wa                  |
|              | 0 X Qtd. Vendida Ult. Ven<br>Qtd. Vendida Ult. Ven<br>Peso Bruto Unidade<br>Fornecedor (Alterar) Li                                                                                                    | 0 13/10/2013 File Contraction of the second second  | II     V       Otd. Estoque                                                                                                    | (Alterar) Foto 2 (Alterar)<br>Garantia | 'wa                 |
|              | 0 X Qtd. Vendida Ult. Ven<br>Qtd. Vendida Ult. Ven<br>Peso Bruto Unidade<br>Fornecedor (Alterar) Li<br>Fabricante                                                                                                    | 0 13/10/2013                                                                                                    | Implote implote implo | (Alterar) Foto 2 (Alterar)<br>Garantia | wa                  |
|              | 0 X Qtd. Vendida Ult. Ven<br>Peso Bruto Unidade<br>Fornecedor (Alterar) Li<br>Fabricante                                                                                                    | 0 13/10/2013                                                                                                    | II     V       Qtd. Estoque       0                                                                                                    | (Alterar) Foto 2 (Alterar)<br>Garantia | wa<br>•             |
|              | 0 X Qtd. Vendida Ult. Ven<br>Peso Bruto Unidade<br>Fornecedor (Alterar) Li<br>Fabricante<br>Tamanho / Dimensão                                                                                                    | 0 13/10/2013                                                                                                    | Implose implementation     Foto 1       Implose implementation     Implose implementation       Qtd. Estoque     Implose implementation       Implose implementation     Implose implementation                                                                                                    | (Alterar) Foto 2 (Alterar)<br>Garantia | <b>wa</b>           |
|              | 0 X Intervention of the second second | 0 13/10/2013                                                                                                    | Implose implementation     Foto 1       Implose implementation     Implose implementation       Qtd. Estoque     Implose implementation       Implose implementation     Implose implementation                                                                                                    | (Alterar) Foto 2 (Alterar)<br>Garantia | wa)                 |
|              | 0 ★ 1<br>Qtd. Vendida Ult. Ven<br>Peso Bruto Unidade<br>Fornecedor (Alterar) Li<br>Fabricante<br>Tamanho / Dimensão<br>Ubservações                                                                                                    | 0 13/10/2013                                                                                                    | Implose implements     Foto 1       Qtd. Estoque     0                                                                                                    | (Alterar) Foto 2 (Alterar)<br>Garantia | <b>:wa</b>          |
|              | 0                                                                                                    | 0 13/10/2013                                                                                                    | Implies inp.     Foto 1       Implies inp.     Implies inp.       Qtd. Estoque     0                                                                                                    | (Alterar) Foto 2 (Alterar) Garantia    | •                   |

Código do Material (Referência) e códigos de barras pode ser gerado automaticamente ao pressionar a tecla "tab" ou você também poderá cadastrar seu próprio código com até 20 caracteres.

Obs.: Esses campos devem conter o mesmo valor e o programa não aceitará códigos duplicados.

Descrição: É o campo aonde deve ser inserido o nome do produto.

Unidade Com: Será o campo aonde deverão ser inseridos os campos de unidades comerciais do produto.

**Fotos:** Para inserir uma foto do produto, clique sobre foto (alterar...), procure o local aonde esta a foto, e selecione. Compatibilidade de fotos: Insira fotos de tamanhos entre (50k à 80k), formato BMP ou JPG.

Preço de atacado e varejo: Digite os respectivos preços nos campos indicados.

Preço de custo: Esse campo é automático, pois é interligado com o gerenciador de custos, explicado com detalhes em outro tutorial. Para inserir o custo R\$, clique sobre o ícone ao lado:

|                    | Custos do produto      |                       |               |                 |  |
|--------------------|------------------------|-----------------------|---------------|-----------------|--|
| Descrição          | Mo                     | Valor                 | ^             |                 |  |
| Custo: 150,00 🖉 Pr | eço mínimo: R\$ 150,00 | Copiar de Calculadora | 👍 🙀 Atualizar | Salvar e fechar |  |

2

Aba Estoque: Nessa aba somente iremos acrescentar a quantidade de estoque atual.

| Estoque                                                        |   |
|----------------------------------------------------------------|---|
| Qtd. Vendida Ult. Venda Qtd. Estoque Qtd. Mínima               |   |
|                                                                |   |
| Qtd Comprada Ult. Compra Qtd Recebida Qtd Devolvida            |   |
| 0 + 13/10/2013 0 + 0                                           |   |
| Qtd. Carteira Qtd. Fornecida Qtd. Disponível                   |   |
|                                                                |   |
| 📇 Comparar este produto com outro                              |   |
| Data Validade — Localização do produto no extoruie             |   |
|                                                                |   |
|                                                                |   |
| 🔄 Bloquear venda ao atingir a data de validade                 |   |
|                                                                |   |
|                                                                |   |
|                                                                |   |
|                                                                |   |
|                                                                |   |
|                                                                | 7 |
|                                                                | - |
|                                                                |   |
| O que é quantidade em carteira, fornecida e backorder?         | 7 |
| lique po sinal de + para inserir a quantidade atual de estegue |   |

Qtd. Est Obs.: Se você errou a quantidade inserida, clique no sinal de + e depois na tela de quantidade insira o sinal de menos (-) e quantidade que deseja retirar de estoque.

Por exemplo: Meu estoque possui 50 unidades, mas inseri 70 unidades, então, desejo retirar 20 unidades.

Na tela de quantidade deverá ser: -20

## Aba Metas e objetivos:

ito mais Software! Campo Comissão%: insira a porcentagem de comissão para o produto cadastrado.

Após inserir todos os dados desejados do produto, clique em salvar para registrar as informações.

| 5     |                   | Cadastro de produtos: 1 ite                 | ens; (estoque em u | so: DB_Esto | oque; estoque | e padrão: D | B_Estoque)  | - 🗆 🗡          | <  |
|-------|-------------------|---------------------------------------------|--------------------|-------------|---------------|-------------|-------------|----------------|----|
|       | Referênci         | ia Descrição                                | Unit U. Compra     | U. Venda    | P. Atacado    | P. Varejo   | Estoque For | ecido Carteira | ^  |
|       | 0023              | Celular Smartphone Samsung                  | 13/10/2013         |             | R\$ 500,00    | R\$ 700,00  | 50          | 0              |    |
|       |                   |                                             |                    |             |               |             |             |                |    |
|       |                   |                                             |                    |             |               |             |             |                |    |
|       |                   |                                             |                    |             |               |             |             |                |    |
| -     |                   |                                             |                    |             |               |             |             |                |    |
|       |                   |                                             |                    |             |               |             |             |                |    |
|       |                   |                                             |                    |             |               |             |             |                |    |
|       |                   |                                             |                    |             |               |             |             |                |    |
|       |                   |                                             |                    |             |               |             |             |                |    |
|       |                   |                                             |                    |             |               |             |             |                |    |
|       |                   |                                             |                    |             |               |             |             |                |    |
|       |                   |                                             |                    |             |               |             |             |                |    |
|       |                   |                                             |                    |             |               |             |             |                |    |
|       |                   |                                             |                    |             |               |             |             |                |    |
|       |                   |                                             |                    |             |               |             |             |                |    |
|       |                   |                                             |                    |             |               |             |             |                |    |
|       |                   |                                             |                    |             |               |             |             |                |    |
|       |                   |                                             |                    |             |               |             |             |                | ~  |
| <     |                   |                                             |                    |             |               |             | 100000      | >              |    |
| Es    | toque baixo       | 🔀 Atualizar preços automáticos 🛛 🧐 C        | Compra             | Seleci      | ionar estoque | Copiar      | 🛒 🏹 Eiltr   | ar 🙀 🦻 I       | \$ |
| Total | de itens cadastra | d <mark>os: 1 T</mark> otal de itens no est | oque: 50           |             |               |             |             |                |    |

Insira o custo e clique sobre salvar e fechar.